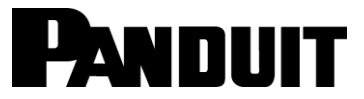

#### CUTTER MODULE OPERATION INSTRUCTIONS

© Panduit Corp. 2012

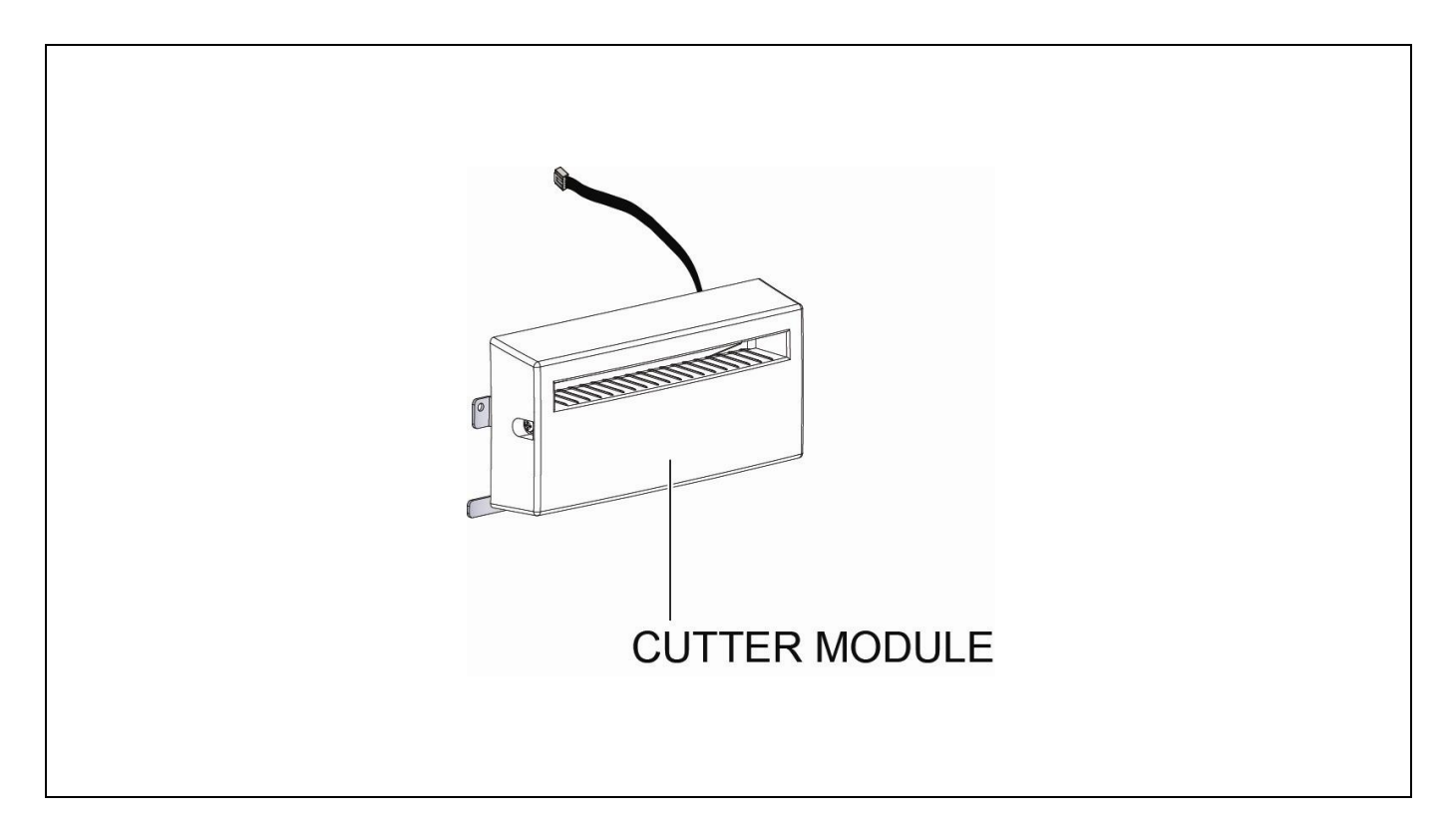

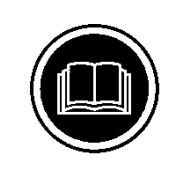

## TO REDUCE THE RISK OF INJURY, USER MUST READ INSTRUCTION MANUAL

Website: www.panduit.com Email: id-support@panduit.com

> EU Website: www.panduit.com/emea

EU Email: emeatoolservicecenter @panduit.com

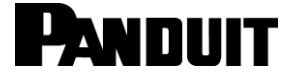

Technical Support: Panduit Corp. • ID Products Division Cumming, GA Tel: 800-777-3300 • Fax: 708-532-1811

Panduit Europe • EMEA Service Center Almelo, Netherlands Tel: +31-546-580-452 • Fax: +31-546-580-441

Panduit Europe • West World Headquarters Westgate, London England Tel: 208-601-7200 • Fax: 208-601-7319

### i

### **TABLE OF CONTENTS**

| INSTALLING A GUILLOTINE CUTTER MODULE ON THE TDP43ME PRINTER:   | 1 |
|-----------------------------------------------------------------|---|
| STEP 1. INSTALLING THE CUTTER MODULE ON THE PRINTER             | 1 |
|                                                                 |   |
| FOR XP INSTALLATIONS:                                           | 1 |
| STEP 1. SETTING THE CUTTER CUSTOM COMMAND                       | 1 |
| STEP 2. SETTING THE CUTTER TO USE EASY MARK ON XP INSTALLATIONS | 3 |
| FOR WINDOWS7 INSTALLATIONS:                                     | 5 |
| STEP 1. SENDING THE CUTTER CUSTOM COMMAND                       | 5 |
| STEP 2. SETTING THE CUTTER FOR EASY MARK USE ON WINDOWS7        |   |
| APPLICATIONS:                                                   | 8 |

i

### INSTALLING A GUILLOTINE CUTTER MODULE ON THE TDP43ME PRINTER:

#### STEP 1. INSTALLING THE CUTTER MODULE ON THE PRINTER

Follow the instructions included in the Cutter Module box to physically install the Cutter module on the front of the printer housing for any Operating System Installation. (XP, Vista, Windows7).

- NOTE: If the Printer Firmware version is "TDP43ME G3.0w6" or older, the following Custom Command must be entered into the Printer Driver. If the Firmware version is newer (higher) than this version, this "STEP 1, Setting the Cutter Custom Command", does not need to be done, it is contained within the Firmware. In this case, go directly to STEP 2. The top line of the Configuration Label indicates the Printer Firmware Version.
- The following steps will guide the installer in changing the cutter settings for correct cutter location on Firmware versions TDP43ME G3.0w6 or older.

### FOR XP INSTALLATIONS:

#### **STEP 1. SETTING THE CUTTER CUSTOM COMMAND**

The following steps will guide the installer in changing the cutter settings for correct cutter location on Firmware versions TDP43ME G3.0w6 or older.

| <ul> <li>▶ Printers and Faxes</li> <li>Bie Edit Vew Fgrontes Icols Help</li> <li>③ Book - ⑤ - </li> <li>▶ D Search      <li>Polders      <li>■ Polders      <li>■ Polders      </li> </li></li></li></li></li></li></li></li></li></li></li></li></li></li></li></li></li></li></li></li></li></li></li></li></li></li></li></li></li></li></li></li></li></li></li></li></li></li></li></li></li></li></li></li></li></li></li></li></li></li></li></li></li></li></li></li></li></ul> | ar Sprc                                                                                                    | In START Menu, click on<br>PRINTERS AND FAXES.                           |
|----------------------------------------------------------------------------------------------------|----------------------------------------------------------------------------------------------------|--------------------------------------------------------------------------|
| Backboart Sack         Backboart SCF Printer           Bit aprinting         Backboart SCF Printer           Backboart printing         Backboart printing           Backboart printing         Backboart printing           Backboart printing         Marcondit Schoort           Backboart printing         Marcondit Schoort           Backboart printing         Marcondit Schoort           Backboart printing         Marcondit Schoort           Backboart printing         Marcondit Schoort           Backboart         Marcondit Schoort           Backboart         Marcondit Schoort           <                                                                                                    | Coder EF 1300 PLz<br>Description<br>Moreoff Office Document<br>Moreoff Office Document<br>Moreoff Office Document<br>Planda TEXPERIN<br>Office<br>Provide TEXPERIN<br>Office                                                                                                    | Highlight the printer to be controlled by this computer and right click. |
| Other Places<br>Details<br>Step 1.A<br>Step 1.A                                                                                                    | KINCERCONSOL on running     Second     Second | Click on the PRINTING<br>PREFERENCES line.                               |

### **TDP43ME CUTTER MODULE**

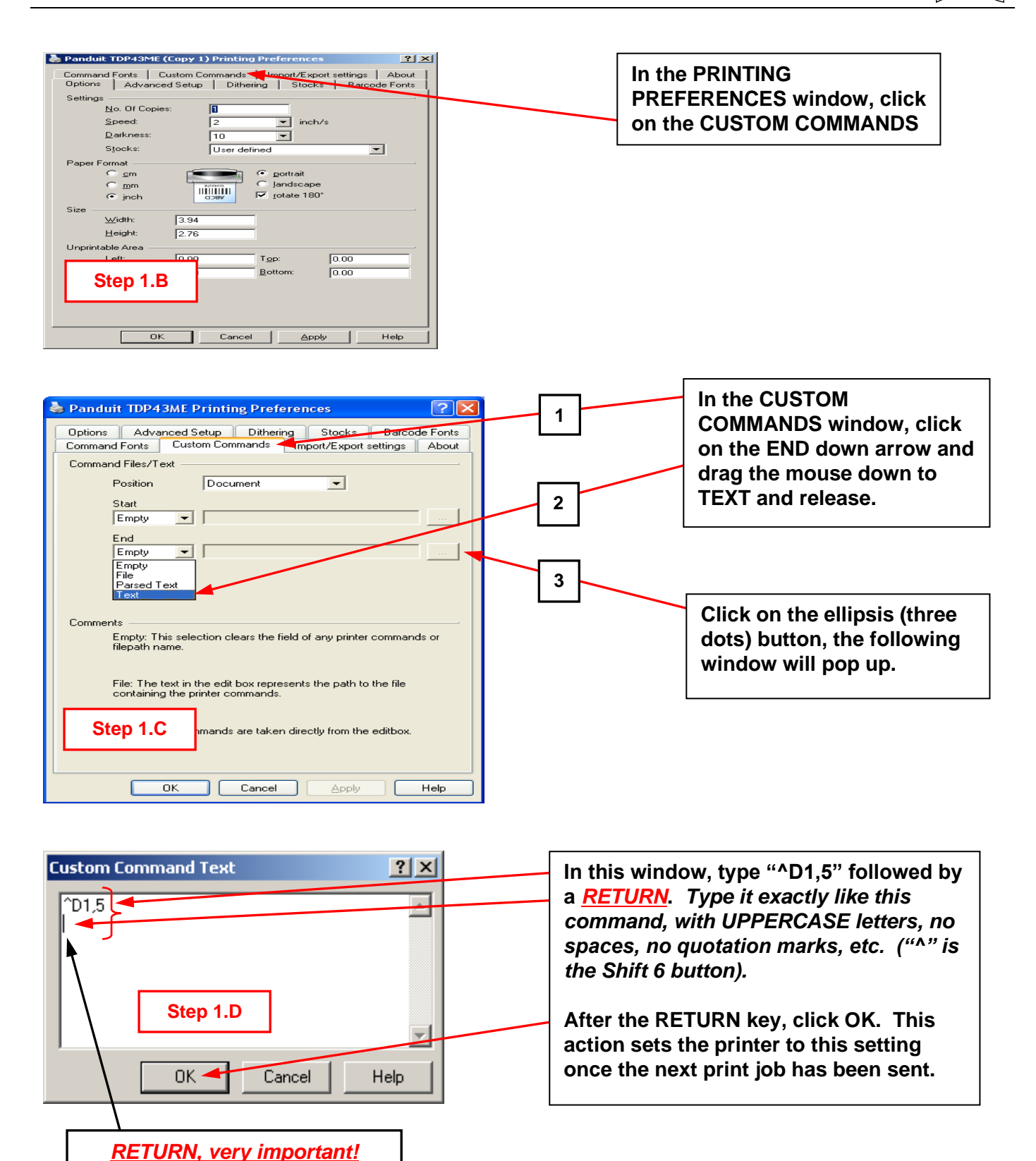

### **TDP43ME CUTTER MODULE**

| Panduit TDP43ME Printing Preferences                                                                                |                                             |
|----------------------------------------------------------------------------------------------------|---------------------------------------------|
| Options Advanced Setup Dithering Stocks Barcode Fonts<br>Command Fonts Custom Commands Import/Export settings About |                                             |
| Command Files/Text                                                                                                  |                                             |
| Position Document  Start                                                                                            | Click ADDL V and than                       |
| Empty                                                                                                    | Click APPLY and then                        |
| End<br>Text VXSET,USBETHERNET,100                                                                                   | disappear                                   |
| Step 1.E                                                                                                    | ulouppour                                   |
| Comments                                                                                                    |                                             |
| Empty: This selection clears the field of any printer commands or<br>filepath name.                                 |                                             |
| File: The text in the edit box represents the path to the file<br>containing the printer commands.                  |                                             |
| Text: Printer commands are taken directly from the editbox.                                                         |                                             |
|                                                                                                    |                                             |
| OK Cancel Apply Help                                                                                                |                                             |
|                                                                                                    |                                             |
|                                                                                                    | <b></b>                                     |
| Panduit IDP43ME Properties     Z     Stocks Language Barcode Fonts Command Fonts About                              | Turn the printer on. The printer must       |
| General Sharing Ports Advanced Security Printer Settings                                                            | now print something for the Custom          |
| Panduit TDP43ME                                                                                                    | Command to take effect.                     |
| Location: Browse                                                                                                    | In the PROPERTIES window, click on          |
|                                                                                                    | PRINT TEST PAGE The printer will            |
| Mgdet: Panduit TDP43ME                                                                                              | print the test page. If the printer flashes |
| Color: No Paper available:                                                                                          | a RED light and/or sounds two Beep-         |
| Double-sided: No User defined                                                                                       | Beep sounds, this is OK. Simply turn        |
| Speed: Unknown                                                                                                    | the printer OFF, and then back ON. The      |
| Maximum resolution: 300 dpi                                                                                         | error will clear itself.                    |
| Printing Preferences] Print Lest Page                                                                               |                                             |
| Step 1.F                                                                                                    | The printer is now ready to cut. The        |
|                                                                                                    | label software must now be changed to       |
| OK Cancel Apply Help                                                                                                | add this feature.                           |
|                                                                                                    |                                             |

#### STEP 2. SETTING THE CUTTER TO USE EASY MARK ON XP INSTALLATIONS.

The following steps will instruct the user in the use of the TDP43ME Cutter module within the Easy Mark software program.

**NOTE:** The distance between cuts should not be less than the depth of the cutter (1"). If this distance is less than 1", the cut labels will not be ejected from the cutter module and can jam the cutter mechanism.

### **TDP43ME CUTTER MODULE**

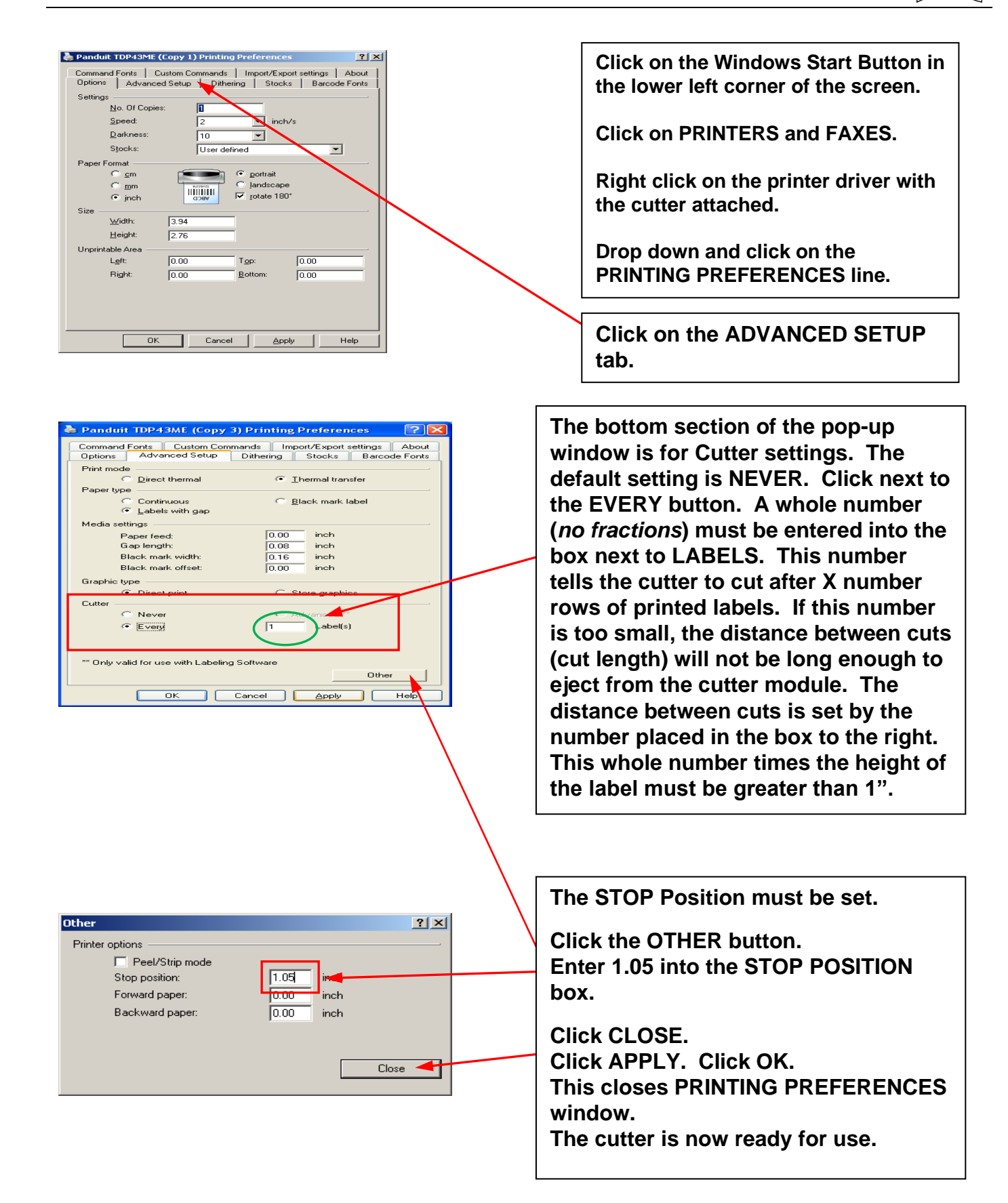

i

### FOR WINDOWS7 INSTALLATIONS:

#### STEP 1. SENDING THE CUTTER CUSTOM COMMAND

The following steps will guide the installer in changing the cutter settings for correct cutter location on Firmware versions TDP43ME G3.0w6 or older.

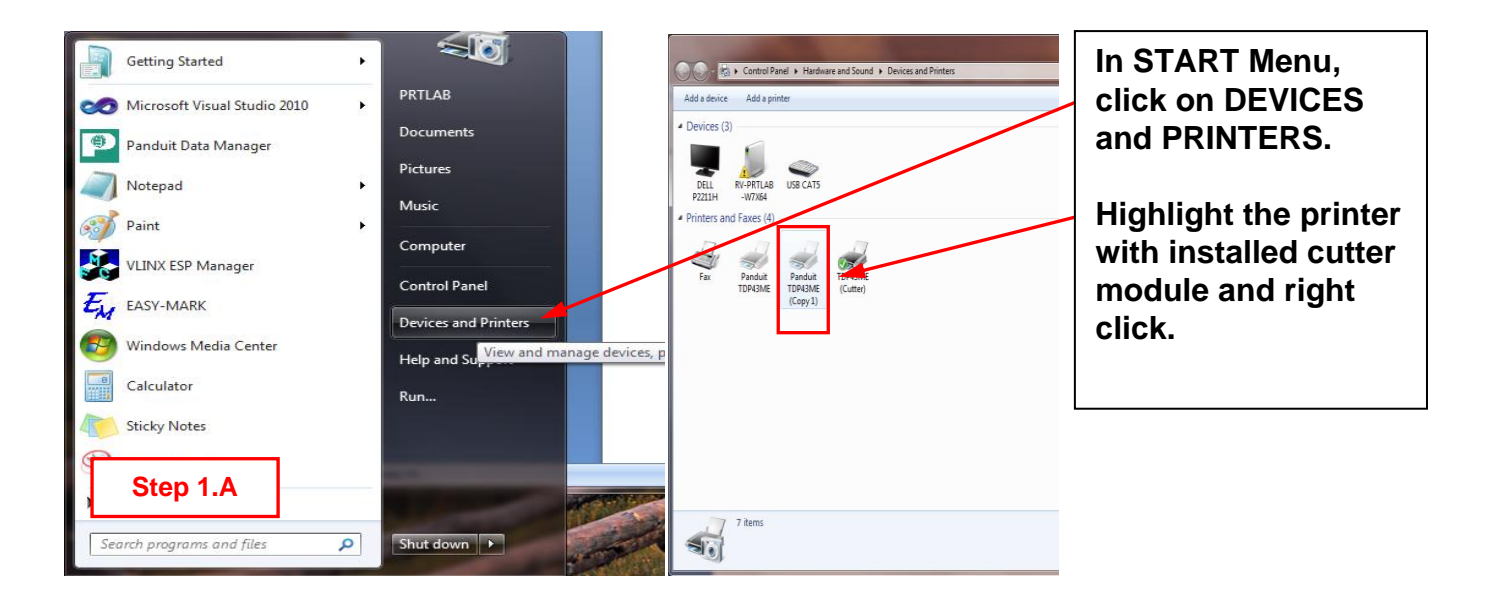

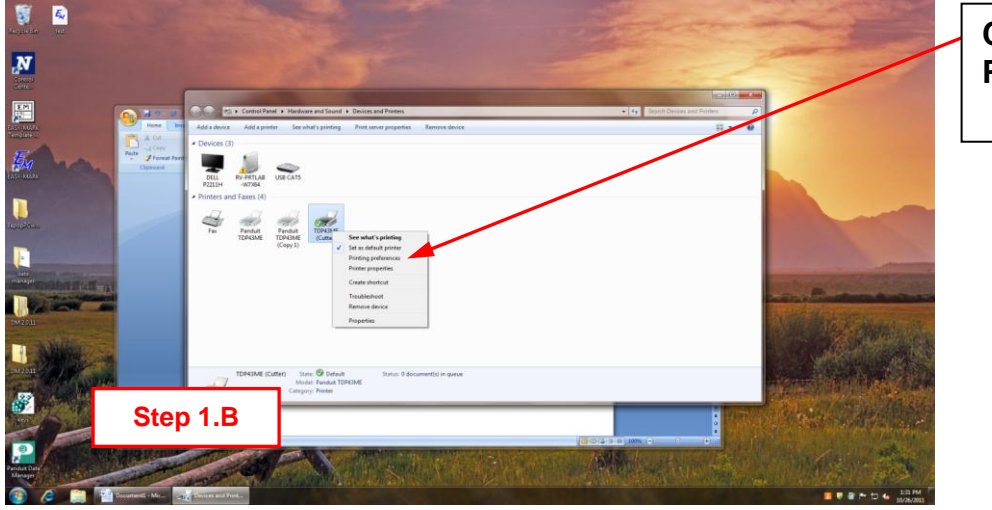

#### Click on the PRINTING PREFERENCES line

### **TDP43ME CUTTER MODULE**

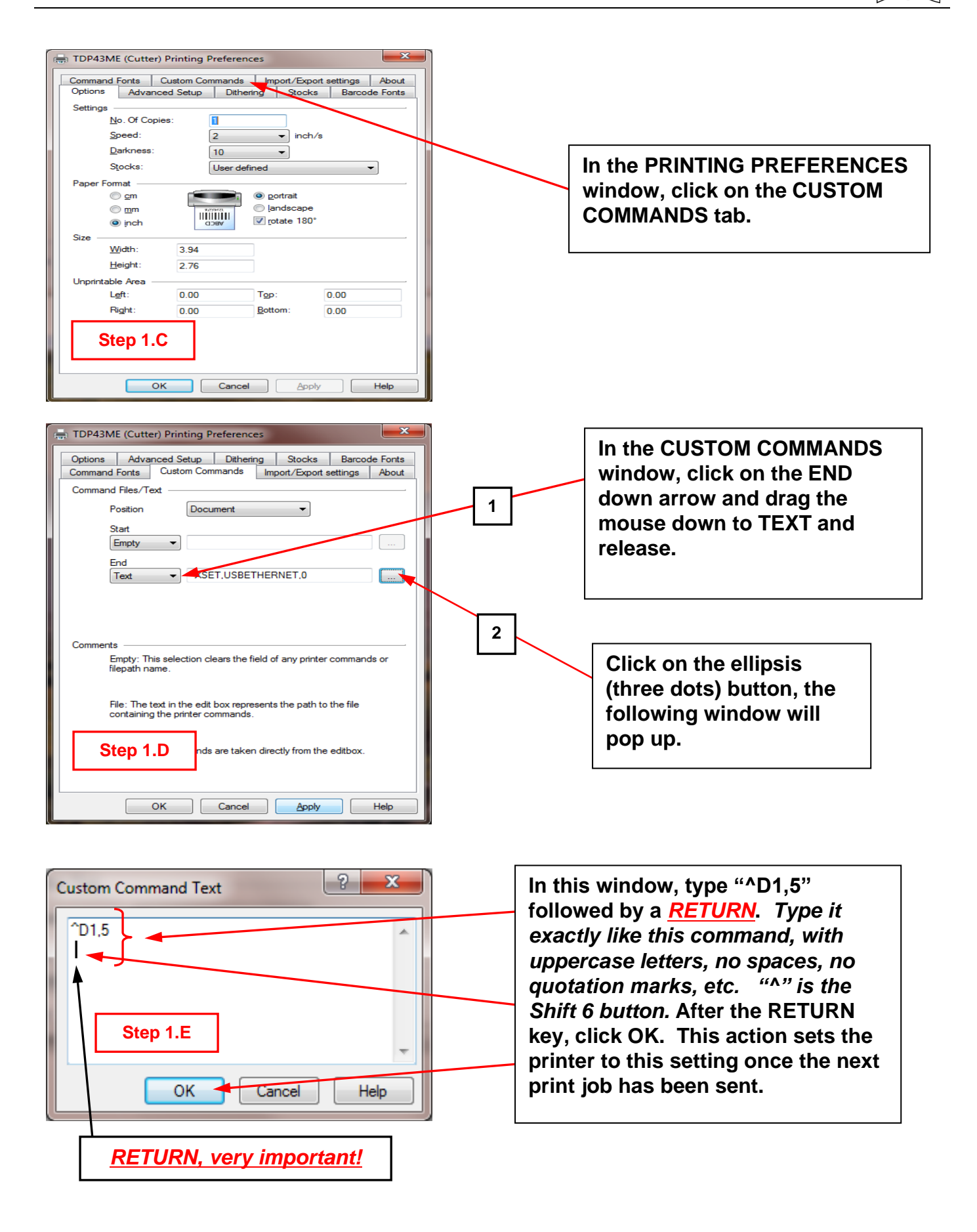

### **TDP43ME CUTTER MODULE**

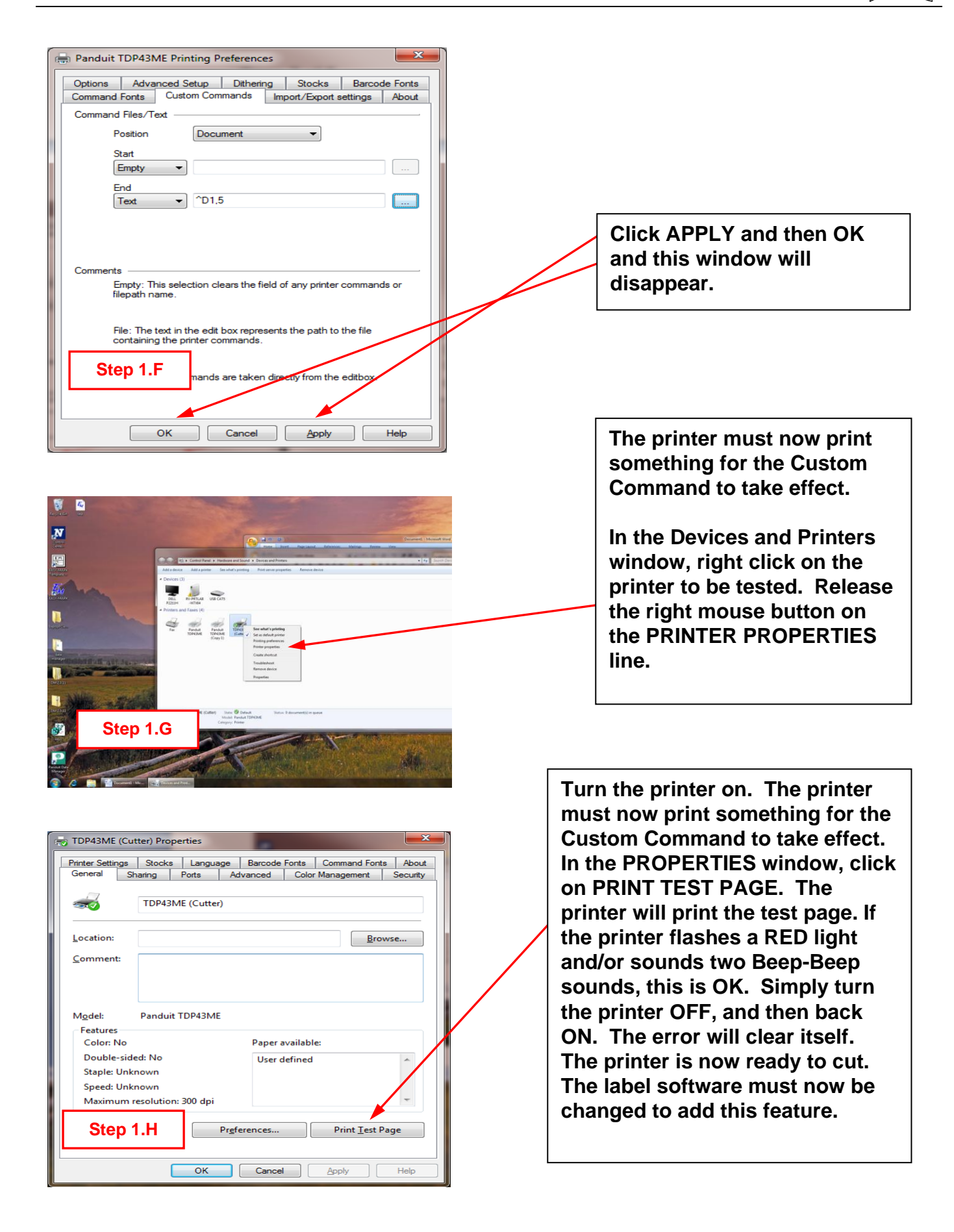

STEP 2. SETTING THE CUTTER FOR EASY MARK USE ON WINDOWS7 APPLICATIONS:

The following steps will instruct the user in the use of the TDP43ME Cutter module within the Easy Mark software program.

# **NOTE:** The distance between cuts should not be less than the depth of the cutter (1"). If this distance is less than 1", the cut labels will not be ejected from the cutter module and can jam the cutter mechanism.

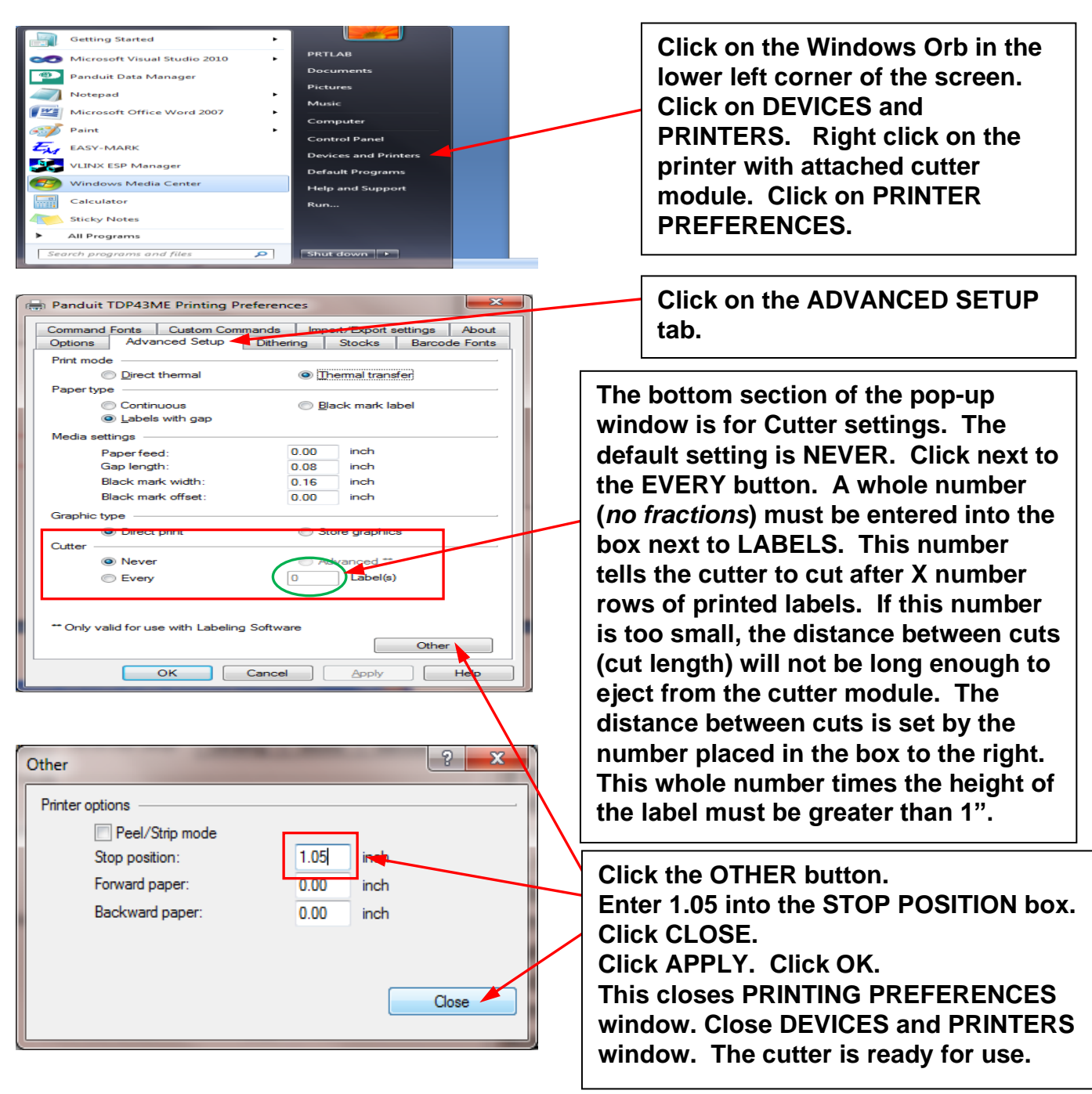